## ACCESO 2.5 VERSIÓN PLATINUM

## MANUAL PARA ACTUALIZAR FECHA Y HORA DE RELOJES CHEDORES IP

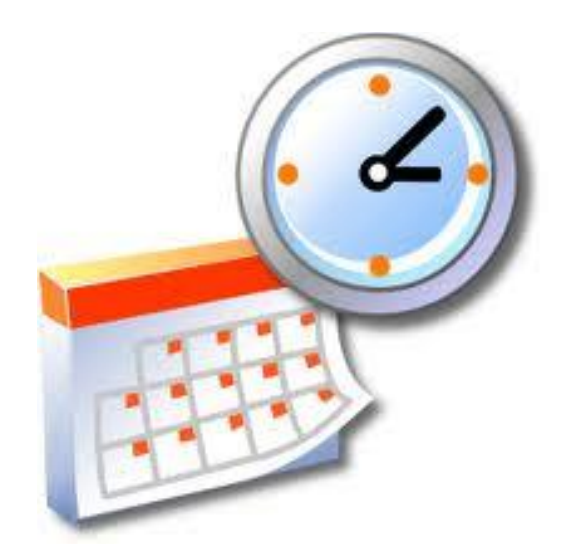

Dudas y aclaraciones: www.relojchecador.mx o al 56889309

## OCTUBRE 2013

El siguiente manual muestra los pasos a seguir para actualizar la fecha y hora de uno o varios relojes Checadores IP, las condiciones para lograr la actualización por medio del software son las siguientes:

- Tener Instalado ACCESO 2.5 en versión Platinum
- Conectividad en RED con su(s) reloj checador(es) IP
- Contar con el licenciamiento necesario para lograr conectividad con su(s) reloj checador(es) IP

Los pasos a seguir son los siguientes:

 Ingrese a ACCESO LECTURA MANUAL desde el icono ubicado en su escritorio o bien desde el menú INICIO => TODOS LOS PROGRAMAS => ACCESO PALTINUM => ACCESO LECTURA MANUAL

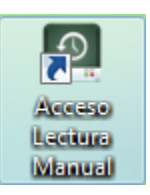

2. Seleccione en el menú superior la opción TERMINALES => SINCRONIZAR

| 🙆 Acceso Lectura Mar   | nual de Registros Ver 2.5.56.0 Golde | en                                | - • X    |
|------------------------|--------------------------------------|-----------------------------------|----------|
| Archivo Apariencia     | Terminales Ayuda                     |                                   |          |
| Terminales Consultar R | Lectura de Registros                 |                                   |          |
|                        | Lectura de Archivo ZK                | Tefermarián a c                   |          |
| Estación Descripció    | Mantenimiento                        |                                   |          |
| 3 Estación 3           | Sincronizar                          | Estación: 2 Estación 2            |          |
|                        | Establecer claves                    | Modelo: X628-C                    |          |
|                        | Información básica                   |                                   |          |
|                        | Bitácora                             | IP: 192.168.1.250                 |          |
|                        |                                      |                                   |          |
|                        |                                      |                                   |          |
|                        |                                      | O Leer información de la terminal |          |
|                        |                                      |                                   | <u>←</u> |
|                        |                                      |                                   |          |
|                        |                                      |                                   |          |
|                        |                                      |                                   |          |
|                        |                                      |                                   |          |
|                        |                                      |                                   |          |
|                        |                                      |                                   |          |
|                        |                                      |                                   | _        |
|                        |                                      | 4                                 |          |
|                        |                                      |                                   |          |

3. Dentro de la ventana Sincronizar seleccione las estaciones (relojes) que van a ser actualizadas

| 🔗 Sincronizar                       |     |                    |              |                   |               |        | - • ×         |
|-------------------------------------|-----|--------------------|--------------|-------------------|---------------|--------|---------------|
| 22/10/2013 17:04:47                 | Sel | <b>D</b><br>Status | Sel Estación | Ca<br>Descripción | IP            | Modelo | Serial        |
|                                     | Ø   |                    | 3            | Estación 3        | 192.168.1.250 | X628-C | 0062838520298 |
| Diferencia de horario en minutos: 0 |     |                    |              |                   |               |        |               |
|                                     |     |                    |              |                   |               |        |               |
|                                     |     |                    |              |                   |               |        |               |
|                                     |     |                    |              |                   |               |        |               |
|                                     | 144 | H A 2              | de 2 🕨       | ► M V             | 4             |        | •             |

4. Indique los minutos de diferencia que va disminuir o aumentar en relación a la hora que le indica la ventana, para menos minutos utilice la fecha que apunta hacia abajo, para más minutos utilice la flecha que apunta hacia arriba.

NOTA: La fecha y hora que muestra el sistema son tomados del reloj de su PC

| 22/10/2013 17:13:55               |
|-----------------------------------|
| Diferencia de horario en minutos: |

También puede indicar directamente el número de minutos directo en la caja de texto.

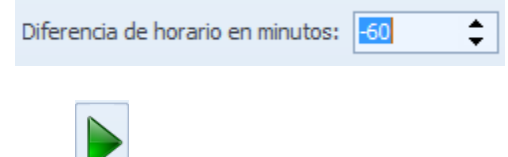

5. De clic en el botón ejecutar **V** para realizar la actualización de la fecha y hora en las estaciones (relojes).

Una vez concluido el proceso el sistema le notificara que el proceso ha sido concluido en la barra de estado de la ventana activa.

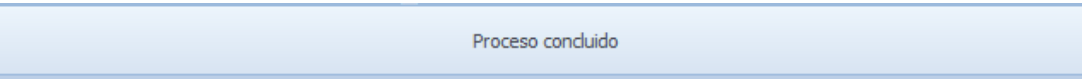

6. Cierre sus ventanas.